# 

# 

The Learning Analytics Suite Components

April 2020

This document will assist you in navigating through the Learning Analytics Suite as both an Administrator, and as a set user type with fewer permissions enabled in their setup, ie. Staff or Student. Please carefully review all instructions set out in the Help Documentation made available.

If you require further expansion or assistance at any point in the document, please do not hesitate to contact TrackOne Studio Support through the Help Desk by sending an email to helpdesk@trackonestudio.com.

# Assessment Analysis

External Result

## Assessment Analysis allows for deeper analysis of the school's external results.

|                                   | Demonstration School Learning Analytics Suite                                                                                                    | Assessment Results  |
|-----------------------------------|----------------------------------------------------------------------------------------------------|---------------------|
|                                   |                                                                                                    | Assessment Analysis |
| 0.00                              | Performance Progress     Cohort Performance Over Time     Academic Comparison                                                                                                    | NAPLAN Analysis     |
| Analytics<br>Go to Administration | Performance Progress                                                                                                    | Ŧ                   |
| 秴 Home                            | Cohort: Filter by subject enrolment:                                                                                                    |                     |
| 👼 Student Results                 | Year 12     Year 12     Year 12 |                     |
| San Class Results                 | Provider: Section                                                                                                    |                     |
| Class Tools                       | Additional Either Options                                                                                                    |                     |
| Data Entry                        | No filters selected.                                                                                                    |                     |
| Subject Results                   | Additional Report Options                                                                                                    |                     |
| Cohort Results                    | Create Report                                                                                                    |                     |
| Pastoral Care                     |                                                                                                    |                     |
| External Results                  |                                                                                                    |                     |
| Assessment Results                |                                                                                                    |                     |
| Assessment Analysis               |                                                                                                    |                     |
| NAPLAN Analysis                   |                                                                                                    |                     |
| OP Analysis                       |                                                                                                    |                     |
| Predictive Analysis               |                                                                                                    |                     |
| Reports                           |                                                                                                    |                     |

# Performance Progress – Growth Tool

| Performance Progress     Cohort Performance                                                                                                    | ce Over Time   Academic Comparison  Perform                                                            | ance At Risk                         |                                                |                                                 |                                          |                                          |
|----------------------------------------------------------------------------------------------------|----------------------------------------------------------------------------------------------------|--------------------------------------|------------------------------------------------|-------------------------------------------------|------------------------------------------|------------------------------------------|
| Performance Progress                                                                                                    |                                                                                                    |                                      |                                                |                                                 |                                          |                                          |
| Select Student Group                                                                                                    |                                                                                                    |                                      |                                                |                                                 |                                          |                                          |
| Cohort: Filte                                                                                                    | r by subject enrolment:                                                                                |                                      |                                                |                                                 |                                          |                                          |
| Year 10 V Sem 1, 2020 V M                                                                                                    | athematical Methods V All Classes V                                                                    | 2                                    |                                                |                                                 |                                          |                                          |
| Select External Assessment                                                                                                    |                                                                                                    |                                      |                                                |                                                 |                                          |                                          |
| NAPLAN V Numeracy                                                                                                    |                                                                                                    |                                      |                                                |                                                 |                                          |                                          |
| Additional Filter Options 🖝                                                                                                    |                                                                                                    |                                      |                                                |                                                 |                                          |                                          |
| No filters selected.                                                                                                    |                                                                                                    |                                      |                                                |                                                 |                                          |                                          |
| Additional Report Optio                                                                                                    |                                                                                                    |                                      |                                                |                                                 |                                          |                                          |
| Create Report                                                                                                    |                                                                                                    |                                      |                                                |                                                 |                                          |                                          |
|                                                                                                    |                                                                                                    |                                      |                                                |                                                 |                                          |                                          |
| Growth Tool     Comparison Tool                                                                                                    |                                                                                                    |                                      |                                                |                                                 |                                          |                                          |
| The External Assessment Growth tool allows teachers to                                                                                                    | monitor the effect of interventions between two assessments using                                      | an effect size* calculation.         |                                                |                                                 |                                          |                                          |
| Each student in the group is indicated by a dot. The vertic                                                                                                    | al axis measures effect size with a positive effect signalling an impr                                 | rovement in performance, whilst a    | negative effect indicates a decline in perform | nance. The horizontal axis indicates the stud   | ent's result in the latest assessment it | em.                                      |
| "Effect size is a simple measure for quantifying the differe<br>improvement and variation it provides information about w                                                                                                    | nce between two groups or the same group over time, on a commo<br>hich interventions are worth having. | on scale. In an educational setting, | effect size is one way to measure the effect   | tiveness of an intervention. Effect size enable | is us to measure both the improvement    | it (gain) in learner achievement for a g |
| NAPLAN, Numeracy, Numeracy Score: 2017, Year                                                                                                    | 7 to 2019, Year 9                                                                                      |                                      |                                                |                                                 |                                          |                                          |
|                                                                                                    |                                                                                                    |                                      |                                                |                                                 |                                          |                                          |
| Initial Period: Comparison Period:                                                                                                    |                                                                                                    |                                      |                                                |                                                 |                                          |                                          |
| Initial Period: Comparison Period: 2017, Year 7 V 2019, Year 9 V                                                                                                    |                                                                                                    |                                      |                                                |                                                 |                                          |                                          |
| Initial Period: Comparison Period: 2017, Year 7 V 2019, Year 9 V >                                                                                                    |                                                                                                    |                                      |                                                |                                                 |                                          |                                          |
| Initial Period: Comparison Period: 2017, Vear 7 V 2016, Vear 9 V >                                                                                                    |                                                                                                    |                                      | Student Effect Comparison                      |                                                 |                                          |                                          |
| Initial Period: Comparison Period: 2017, Year 7 V 2019, Year 9 V 2                                                                                                    |                                                                                                    | 9                                    | Student Effect Comparison                      |                                                 |                                          |                                          |
| Initial Period. Comparison Period.<br>2017, Vear 7 V 2019, Vear 9 V 2<br>1,83                                                                                                    |                                                                                                    | *                                    | StudentEffectComparison                        |                                                 |                                          |                                          |
| Initial Period Comparison Period 2017, View 7 V 2019, View 9 V 2019, View 9 View 9 V 2019, View 9 V 2019, View                                                                                                    |                                                                                                    | đ                                    | Student Effect Comparison                      | •                                               |                                          | •                                        |
| Initial Period Comparison Period<br>2017, Vear 7 V 2019, Vear 9 V 9<br>1,83<br>1,43                                                                                                    |                                                                                                    | ¢.                                   | Student Effect Comparison                      | 0                                               | • • •                                    | •                                        |
| Initial Period. Comparison Period.<br>2017. Year 7 v 2010. Year 9 v 3                                                                                                    |                                                                                                    | •                                    | Student Effect Companison                      | 0                                               | • • •                                    | 0<br>0                                   |
| Initial Period. Comparison Period.<br>2017, Vear 7 v 2019, Vear 9 v 2<br>1.83                                                                                                    |                                                                                                    | 0                                    | Student Effect Companison                      |                                                 |                                          | 0                                        |
| Initial Period. Comparison Period.<br>2017, Year 7 V 2019, Year 9 V 2<br>183 -<br>143 -<br>1,03 -<br>8<br>8                                                                                                    |                                                                                                    | 0                                    | Student Effect Comparison                      |                                                 |                                          | •                                        |
| Initial Period. Comparison Period.<br>2017. Year 7 V 2019. Year 9 V 2<br>1.83                                                                                                    |                                                                                                    | •                                    | Student Effect Companison                      |                                                 |                                          | •                                        |
| Initial Period.<br>2017, Year 7 V 2019, Year 9 V 2<br>183<br>183<br>143<br>103<br>063<br>063                                                                                                    |                                                                                                    | •                                    | Skudent Effect Companison                      |                                                 |                                          | 0                                        |
| Initial Period.<br>2017. Year 7 v 2010. Year 9 v 2<br>183 -<br>1.43 -<br>1.43 -<br>0.63 -<br>0.23 -                                                                                                    |                                                                                                    |                                      | Student Effect Companison                      |                                                 |                                          | •                                        |
| Initial Period.<br>2017. Year 7 v 2019. Year 9 v 2<br>183 -<br>143 -<br>143 -<br>143 -<br>0.03 -<br>0.23 -                                                                                                    |                                                                                                    |                                      | Student Effect Companison                      |                                                 |                                          | •                                        |
| Initial Pedid.<br>2017, Year 7 v 2019, Year 9 v 2<br>1.83 -<br>1.43 -<br>1.43 -<br>1.03 -<br>0.63 -<br>0.23 -<br>0.17 -                                                                                                    |                                                                                                    |                                      | Student Effect Companison                      |                                                 |                                          | •                                        |
| Initial Period.<br>2017. Year 7 v 2019. Year 9 v 2<br>183 -<br>143 -<br>143 -<br>103 -<br>023 -<br>023 -<br>017 -                                                                                                    |                                                                                                    |                                      | Student Effect Comparison                      |                                                 |                                          | •                                        |
| Initial Period.         Comparison Period.         2019. (Near 0 v)         2           183         183         183         183         183         183         183         183         183         183         183         183         183         183         183         183         183         183         183         183         183         183         183         183         183         183         183         183         183         183         183         183         183         183         183         183         183         183         183         183         183         183         183         183         183         183         183         183         183         183         183         183         183         183         183         183         183         183         183         183         183         183         183         183         183         183         183         183         183         183         183         183         183         183         183         183         183         183         183         183         183         183         183         183         183         183         183         183         183         183                                                                                                    |                                                                                                    |                                      | Skudent Effect Comparison                      |                                                 |                                          | •                                        |
| Initial Period.<br>2017. Year 7 v 2010. Year 9 v 2<br>183 -<br>1.43 -<br>1.43 -<br>0.43 -<br>0.23 -<br>0.43 -<br>0.23 -<br>0.43 -<br>0.23 -<br>0.43 -<br>0.23 -<br>0.43 -<br>0.23 -<br>0.43 -<br>0.43 -<br>0.43 -<br>0.43 -<br>0.45 -<br>0.45 |                                                                                                    |                                      | Student Effect Companison                      | 617                                             | 7.8                                      | •                                        |

- The blue menu bar enables the user to move between the areas within Assessment Analysis. The pages will refresh as the user moves between tabs (meaning the assessment item will not stay the same). The first tab looks at Performance Progress, which indicates the degree to which students have improved from one assessment item to the next.
- Select the cohort, result period and subject for analysis.
   For instance, Year 10 → Semester One, 2020 → Mathematical Methods.

Select the provider, section and data type. For instance, NAPLAN  $\rightarrow$  Numeracy  $\rightarrow$  Numeracy Score.

In this example, the user is looking at the Year 10s of Semester One, 2020 (who studied Mathematical Methods). They are analysing the degree to which these students' Numeracy scores improved over time.

3. Click Create Report.

### Growth Tool Comparison Tool

The External Assessment Growth tool allows teachers to monitor the effect of interventions between two assessments using an effect size\* calculation.

Each student in the group is indicated by a dot. The vertical axis measures effect size with a positive effect signaling an improvement in performance, whilst a negative effect indicates a decline in performance. The horizontal axis indicates the student's result in the latest assessment item. "Effect size is a simple measure for quantifying the difference between two groups or the same group or learner group or learner group or learner group or learner group or learner group or learners AND the variat improvement and unitational provides indicates to measure the effectiveness of an intervention. Effect size enables us to measure to the same group or learner achievement for a group of learners AND the variat improvement and unitation is provide intervention about which interventions and unitation having.

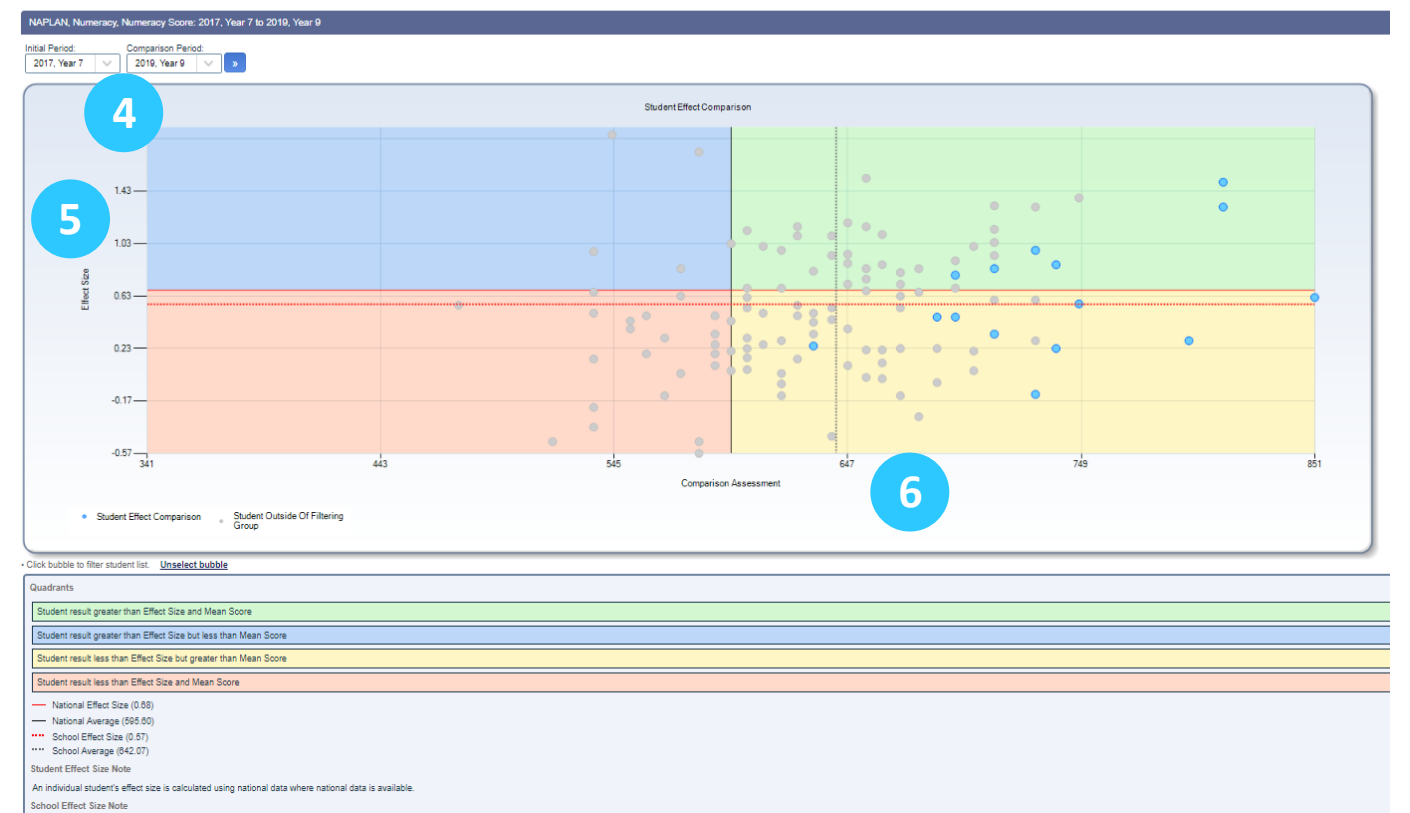

4. The drop-down menus above the chart indicate the initial and latest assessment item being used to measure improvement.

In the example shown:

- The initial assessment item is their Year 7 test (which they sat in 2017); and
- The latest assessment item is their Year 9 test (which they sat in 2019).
- The vertical axis measures effect size (improvement from one test to the next). A positive effect size signals improvement in performance, whilst a negative result shows decline.
   (For additional information on the effect size calculation, please contact TrackOne Studio).
  - The solid red line shows the average effect size (at the national level).
  - The dotted red line shows the average effect size (at the school's level).
- The horizontal axis indicates the student's result on the latest assessment item.
   In the example shown, this would be the student's Year 9 Numeracy scale score.
  - The solid black line shows the average scale score (at the national level).
  - The dotted black line shows the average scale score (at the school's level).

The External Assessment Growth tool allows teachers to monitor the effect of interventions between two assessments using an effect size\* calculatio

Each student in the group is indicated by a dot. The vertical axis measures effect size with a positive effect signalling an improvement in performance, whilst a negative effect indicates a decline in performance. The horizontal axis indicates the student's result in the latest assessment item. 'Effect size is a simple measure for quantifying the difference between two groups or the same group over time, on a common scale. In an educational setting, effect size is one way to measure the effectiveness of an intervention. Effect size enables us to measure both the improvement (gain) in learner achievement for a group of leasner.

TEffect tis is a simple massure for quantifying the difference between two groups or the same group over time, on a common scale. In an educational setting, effect size is one way to measure the effectiveness of an intervention. Effect size enables us to measure both the improvement (gain) in learner achievement for a group of learners AND the variation of provides intervention. Effect size enables us to measure both the improvement (gain) in learner achievement for a group of learners AND the variation of provides intervention. Effect size enables us to measure both the improvement (gain) in learner achievement for a group of learners AND the variation of provides intervention. Effect size enables us to measure the effectiveness of an intervention. Effect size enables us to measure both the improvement (gain) in learner achievement for a group of learners AND the variation of provides intervention. Effect size enables us to measure both the improvement (gain) in learner achievement for a group of learners AND the variation of provides intervention activity of the Size (gain) in the variation of the size is an evolution of provides and the variation of provides and the variation of the size (gain) in the variation of the size (gain) in the variation of the variation of the size (gain) in the variation of the variation of the va

Initial Period: Comparison Period:

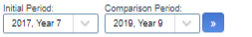

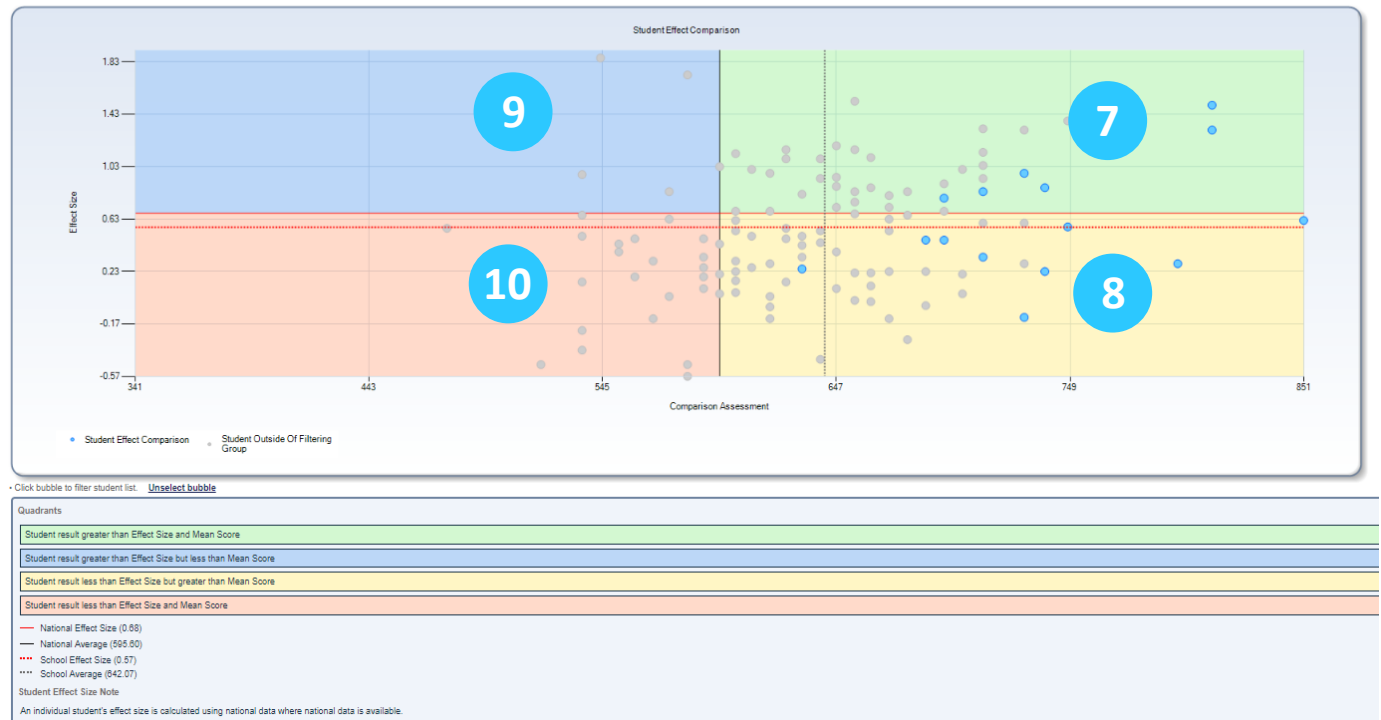

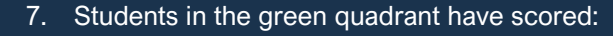

- o Above the national average in terms of their scale score; and
- Above the national average in terms of their effect size.

These results are pleasing. The scale scores are above average and they have improved across the two tests.

- 8. Students in the yellow quadrant have scored:
  - Above the national average in terms of their scale score; but
  - Below the national average in terms of their effect size.

These results can often go unnoticed. Whilst they are above the national average, they have not improved across the two tests.

- 9. Students in the blue quadrant have scored:
  - Below the national average in terms of their scale score; but
  - Above the national average in terms of their effect size.

These results show promise. The scale scores may be below average, however they have improved significantly across the two tests.

- 10. Students in the red quadrant have scored:
  - Below the national average in terms of their scale score; and
  - Below the national average in terms of their effect size.

These results are concerning. The scale scores are below average and they have not improved across the two tests.

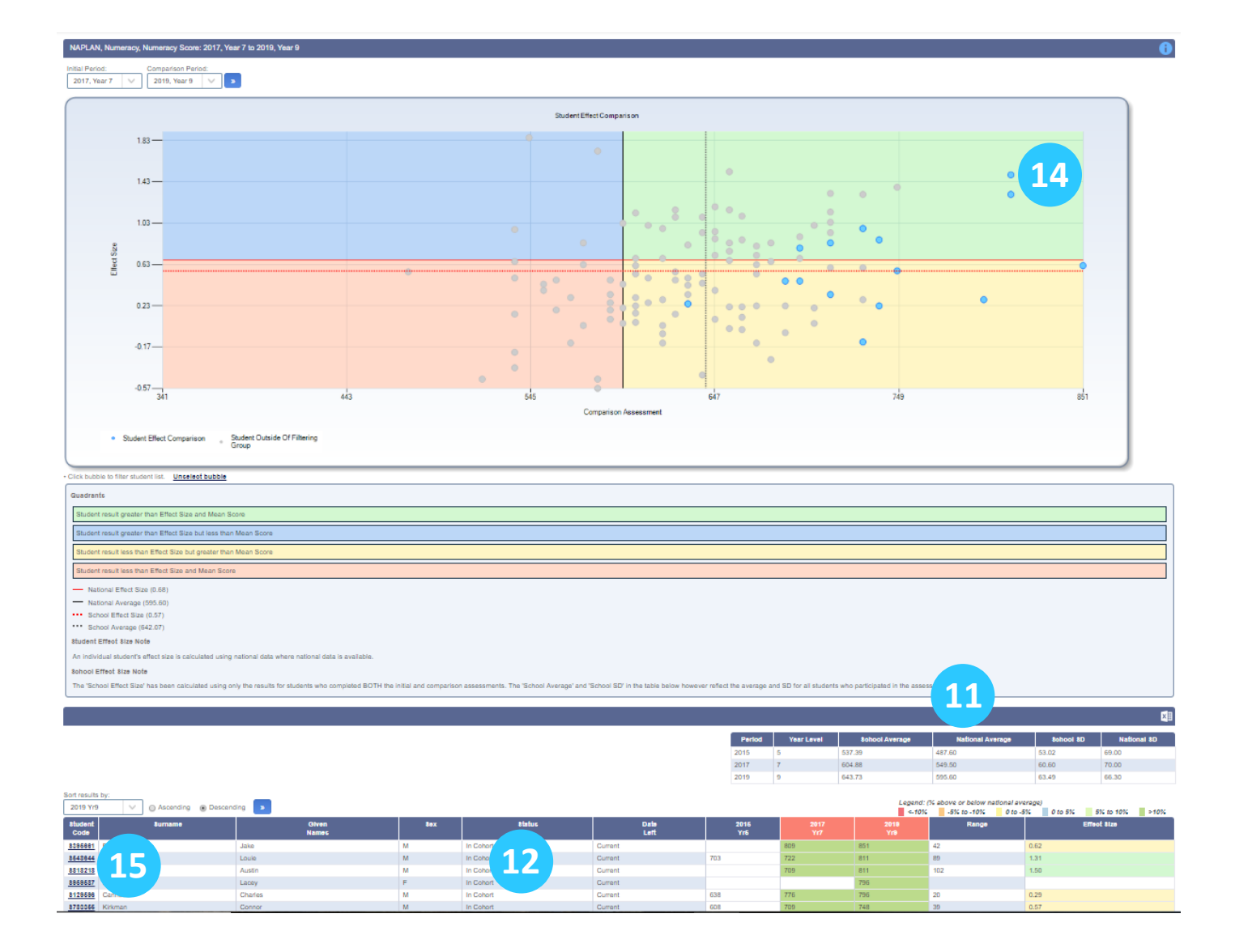

- 11. Summary statistics for the assessment items are listed below the graph.
- 12. Individual student results (on the latest assessment item) are then listed in the next table down. These results can be exported using the green Excel icon in the top right-hand corner of this section.
- 13. These results can be sorted in ascending or descending order.
- 14. Clicking on an individual bubble will condense these results to those of a single student.
- 15. Clicking on a student's ID number will open their transcript in a separate tab.

# Performance Progress – Comparison Tool

Now select the **Comparison Tool** tab. This tool allows teachers to compare student results between two assessments (the initial assessment and the latest assessment). In our current example we are comparing the Year 10 Mathematical Methods students' results between their NAPLAN numeracy test in 2017 with their numeracy test in 2019.

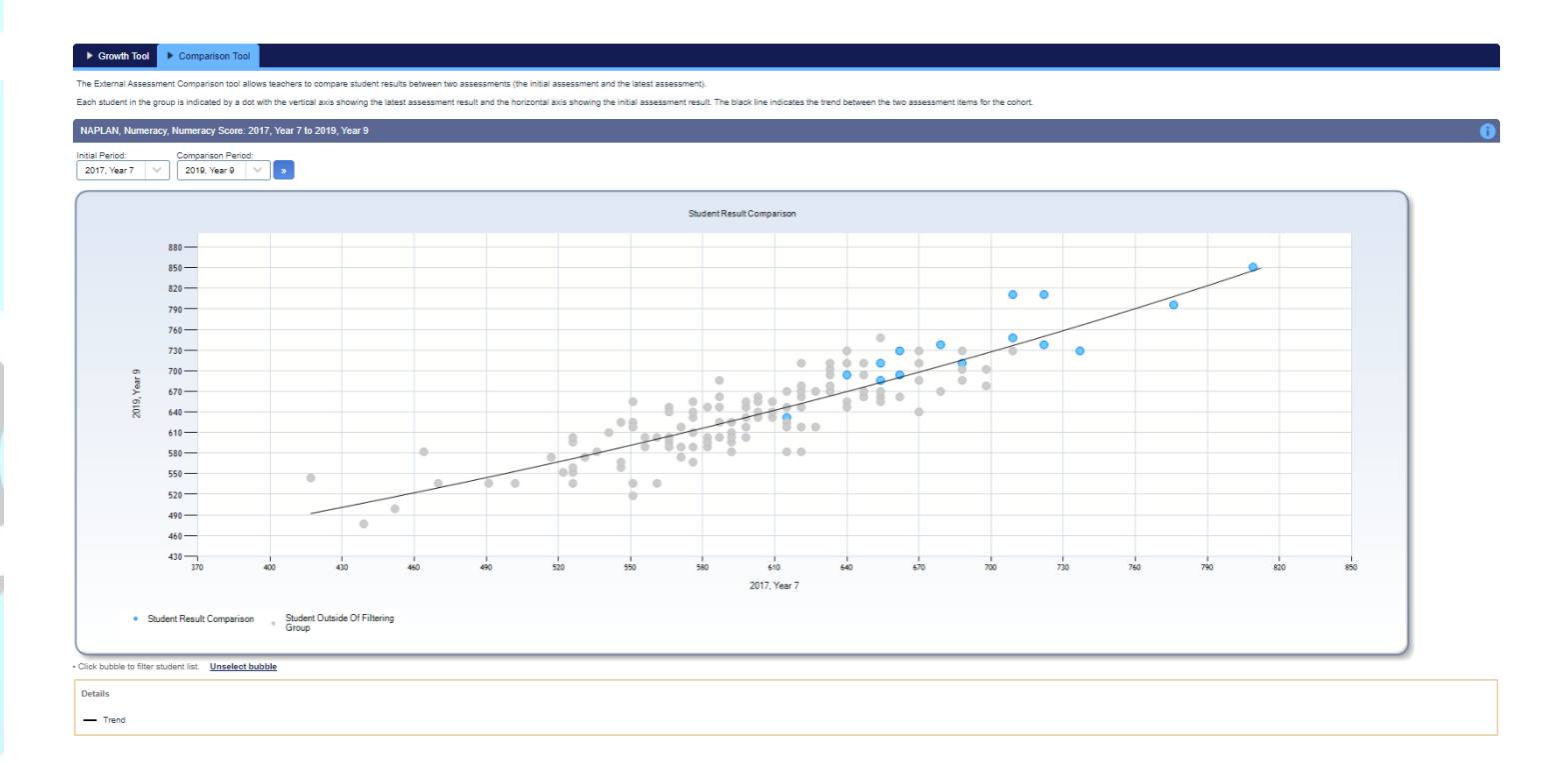

Each student in the class is indicated by a blue dot with the vertical axis showing the latest assessment result and the horizontal axis showing the initial assessment result. The black line indicates the trend between the two assessment items for the cohort.

# Cohort Performance Over Time

The second tab on the green menu bar is **Cohort Performance Over Time**, which charts a cohort's performance on a particular assessment item over the years.

| Performance Progr           | 58 Cohort Performance Over Time | parison    Performance | e At Risk    |                 |       |          |        |       |          |        |       |
|-----------------------------|---------------------------------|------------------------|--------------|-----------------|-------|----------|--------|-------|----------|--------|-------|
| Cohort Performance Ov       | er Time                         |                        |              |                 |       |          |        |       |          |        |       |
| Select Student Group        |                                 |                        |              |                 |       |          |        |       |          |        |       |
| Cohort                      | Filter by subject enrolment:    |                        |              |                 |       |          |        |       |          |        |       |
| Year 0 V S                  | em 1, 2020 V Mathematics V      | All Classes V          |              |                 |       |          |        |       |          |        |       |
| Select External Assessment  | Data Tunar                      |                        |              |                 |       |          |        |       |          |        |       |
| NAPLAN V                    | NAPLAN Score                    |                        |              |                 |       |          |        |       |          |        |       |
| Additional Filter Options 🖶 |                                 |                        |              |                 |       |          |        |       |          |        |       |
| No filters selected.        |                                 |                        |              |                 |       |          |        |       |          |        |       |
| Additional Report Op        | 2                               |                        |              |                 |       |          |        |       |          |        |       |
| Create Report               |                                 |                        |              |                 |       |          |        |       |          |        |       |
|                             |                                 |                        |              |                 |       |          |        |       |          |        |       |
|                             |                                 |                        | Ass          | essment History |       |          |        |       |          |        |       |
| 630-                        |                                 |                        |              |                 |       |          | 622.27 |       |          |        |       |
| 620                         |                                 |                        |              |                 |       |          | -      |       |          |        |       |
| 610-                        |                                 |                        |              |                 |       |          |        |       |          |        |       |
| 600                         |                                 |                        |              | 595.2           |       |          |        |       |          |        |       |
| 590                         |                                 |                        |              |                 |       |          |        |       |          |        |       |
| 580                         |                                 |                        | /            |                 |       |          |        |       |          |        |       |
| 570                         |                                 |                        |              |                 |       |          |        |       |          |        |       |
| 560                         |                                 |                        |              |                 |       |          |        |       |          | _      |       |
| 550                         |                                 |                        |              |                 |       |          |        |       |          |        |       |
| 540                         |                                 |                        |              |                 |       |          |        |       |          |        |       |
| 530                         |                                 | 520.36                 |              |                 |       |          |        |       |          |        |       |
| 520                         |                                 | 2016                   |              | 2018            |       |          | 2020   |       |          |        |       |
|                             |                                 |                        |              |                 |       |          |        |       |          |        |       |
| - Numera                    | y color                         |                        |              |                 |       |          |        |       |          |        |       |
| Add to                      | Assessment                      | Add State              | Add National | 2016            | 2016  | 2016     | 2018   | 2018  | 2018     | 2020   | 2020  |
| Chart                       |                                 | to Chart               | to Chart     | Cohort          | State | National | Cohort | State | National | Cohort | State |
|                             | (Russhistion                    |                        |              | 520.74          | 489.2 | 498.1    | 577.35 | 540   | 549.6    | 610.21 | 577.3 |
|                             |                                 |                        | 5            | 517.59          | 470.2 | 478.1    | 548.85 | 502.5 | 513      | 594.91 | 533.5 |
| U Writ                      | ng                              |                        |              |                 |       |          |        |       |          |        |       |

- 1. Use the blue horizontal menu bar to move to **Cohort Performance Over Time**.
- Select the cohort, result period and subject for analysis.
   For instance, Year 9 → Semester One 2020 → Mathematics.

Select the provider, section and data type.

For instance, NAPLAN  $\rightarrow$  Numeracy  $\rightarrow$  Numeracy Score.

In this example, the user is looking at the Year 9s of Semester One 2020 who were enrolled in Mathematics. They are analysing the degree to which these students' Numeracy scores improved over time.

- 3. Click Create Report.
- There is the option to overlay additional assessment item results (from the same Provider). In the example above, the user may choose to overlay Spelling, Grammar, Writing or Reading results.
- There is also the option to overlay State and National average results for a particular assessment item. In the example above, the user may choose to overlay State and National average Numeracy Score results.

# Academic Comparison

The third tab on the blue menu bar is **Academic Comparison**, which plots a cohort's performance in a particular subject against their performance on an external assessment item.

|                                                                  | Demonstration School Lea                                            | uning Analytics St                    | rita                                                      |                                                |                                                  |                          |                   |                                                |                         | (TrackOre   | Admin) (Sign Out)  |
|------------------------------------------------------------------|---------------------------------------------------------------------|---------------------------------------|-----------------------------------------------------------|------------------------------------------------|--------------------------------------------------|--------------------------|-------------------|------------------------------------------------|-------------------------|-------------|--------------------|
|                                                                  | Demonstration School Lea                                            | anning Analytica Si                   |                                                           | 1                                              |                                                  |                          |                   |                                                |                         | (11204014   | ( <u>991-09</u> )  |
|                                                                  | Performance Progress                                                | Cohort Performance                    | e Over Time  Academic Comparison                          | ÷ .                                            |                                                  |                          |                   |                                                |                         |             |                    |
| Analytics                                                        | Academic Comparison                                                 |                                       |                                                           |                                                |                                                  |                          |                   |                                                |                         |             |                    |
| Go to Administration                                             | Select Student Group                                                |                                       |                                                           |                                                |                                                  |                          |                   |                                                |                         |             |                    |
| ff Home                                                          | Cohort:<br>Year 10 V Sem 1, 2                                       | 020 V Nati                            | y subject enrolment:<br>rematical Methods V All Classes V |                                                |                                                  |                          |                   |                                                |                         |             |                    |
| Tudent Results                                                   | Select External Assessment                                          |                                       |                                                           |                                                |                                                  |                          |                   |                                                |                         |             |                    |
| Class Results                                                    | Provider: Assessr<br>NAPLAN V NAPL                                  | ment:<br>AN Year 9 🗸 21               | Criteria<br>D10 V Numeracy V                              |                                                |                                                  |                          |                   |                                                |                         |             |                    |
| Class Tools                                                      | Additional Filter Options                                           |                                       |                                                           |                                                |                                                  |                          |                   |                                                |                         |             |                    |
| 🛄 Data Entry                                                     | No filters selected.                                                |                                       |                                                           |                                                |                                                  |                          |                   |                                                |                         |             |                    |
| G Subject Results                                                | Create Chart 3                                                      |                                       |                                                           |                                                |                                                  |                          |                   |                                                |                         |             |                    |
| Le Cohort Results                                                | Resulte                                                             |                                       |                                                           |                                                |                                                  |                          |                   |                                                |                         |             |                    |
| 🌸 Pastoral Care                                                  | Filter by:                                                          |                                       |                                                           |                                                |                                                  |                          |                   |                                                |                         |             |                    |
| External Results                                                 | Subject Result O Demonstr                                           | rates appropriate behavi              | our and attitudes 🛛 💮 Takes responsibility for home study | Takes responsibility for own learning in class | Subject Grade 💿 Unit Progress 💿 FIA1: Problem so | olving and modelling tas | k (/20) 💿 FIA2: U | nit 1 exam (/30) 💿 Unit Result                 |                         |             |                    |
| Assessment Results     Assessment Analysis                       | Internal: Mathematical Methods: /<br>External: NAPLAN Year 9: Numer | All Classes.<br>racy: Numeracy Score. |                                                           |                                                |                                                  |                          |                   |                                                | _                       |             | View Forecast Line |
| NAPLAN Analysis                                                  |                                                                     |                                       |                                                           | Academic Resul                                 | It Comparison                                    |                          |                   |                                                |                         |             |                    |
| <ul> <li>OP Analysis</li> <li>Destinition Association</li> </ul> | 860                                                                 |                                       |                                                           |                                                |                                                  |                          |                   |                                                |                         |             |                    |
| Predictive Analysis                                              | 840                                                                 |                                       |                                                           |                                                |                                                  |                          |                   | •                                              |                         |             |                    |
| Reports                                                          | 820                                                                 |                                       |                                                           |                                                |                                                  |                          |                   |                                                |                         |             |                    |
| 平 Awards                                                         | 800-                                                                |                                       |                                                           |                                                | •                                                |                          |                   | •                                              |                         |             |                    |
| 🗯 Academic Mantorina                                             | 780                                                                 |                                       |                                                           |                                                | T T                                              |                          |                   |                                                |                         |             |                    |
| Academic Menoring                                                | 760                                                                 |                                       |                                                           |                                                |                                                  |                          |                   |                                                |                         |             |                    |
|                                                                  | E 7.40                                                              |                                       | •                                                         |                                                |                                                  |                          |                   |                                                |                         |             |                    |
|                                                                  |                                                                     |                                       | •                                                         |                                                |                                                  | •                        |                   |                                                |                         |             |                    |
|                                                                  | 720                                                                 |                                       |                                                           | •                                              |                                                  |                          |                   |                                                |                         |             |                    |
|                                                                  | /00                                                                 |                                       | •                                                         |                                                | •                                                |                          |                   |                                                |                         |             |                    |
|                                                                  | 680-                                                                |                                       |                                                           | 4                                              |                                                  |                          |                   |                                                |                         |             |                    |
|                                                                  | 660                                                                 |                                       |                                                           |                                                |                                                  |                          |                   |                                                |                         |             |                    |
|                                                                  | 640                                                                 |                                       |                                                           |                                                |                                                  |                          |                   |                                                |                         |             |                    |
|                                                                  | 620                                                                 |                                       | 4                                                         | 10                                             | 11 12                                            | à                        |                   | 14 15                                          |                         |             |                    |
|                                                                  | с.                                                                  |                                       | C C+                                                      | B-                                             | 8 8+                                             | A-                       |                   | A A+                                           |                         |             |                    |
|                                                                  |                                                                     |                                       |                                                           |                                                | internet                                         |                          |                   |                                                |                         |             |                    |
|                                                                  | Student Result C                                                    | Comparison                            |                                                           |                                                |                                                  |                          |                   |                                                |                         |             |                    |
|                                                                  | Click bubble to filter student list.                                |                                       |                                                           |                                                |                                                  |                          |                   |                                                |                         |             |                    |
|                                                                  | Selected: All                                                       |                                       |                                                           |                                                |                                                  |                          |                   |                                                |                         |             | Reselect All       |
|                                                                  | Student Student Name                                                | Subject Result                        | Demonstrates appropriate behaviour and attitudes          | Takes responsibility for home study            | Takes responsibility for own learning in class   | Subject Grade            | Unit Progress     | FIA1: Problem solving and modelling task (/20) | FIA2: Unit 1 exam (/30) | Unit Result | Assessment Result  |
|                                                                  | S395661 Jake Robinson                                               | A(14)                                 | 00                                                        | 00                                             | со                                               | A                        | SA                | 17                                             | 29                      | 48          | 851                |
|                                                                  | S818218 Austin Cain                                                 | A(14)                                 | 00                                                        | 00                                             | со                                               | A                        | SA                | 18                                             | 28                      | 44          | 811                |
|                                                                  | 5432896 Annabelle Writer                                            | A-(13)                                | 00                                                        |                                                | со                                               | A-                       | SA                | 17                                             | 28                      | 43          | 729                |
| System Year: 2020                                                | S548644 Louie Meads                                                 | B+(12)                                | 00                                                        | 00                                             | co                                               | B+                       | SA                | 12                                             | 27                      | 39          | 811                |
| D 20.04.01                                                       | 5959587 Lacey Roszlein                                              | B+(12)                                | 00                                                        | 0                                              | co                                               | B+                       | SA                | 11                                             | 28                      | 37          | 798                |
|                                                                  |                                                                     |                                       |                                                           |                                                |                                                  |                          |                   |                                                |                         |             |                    |

- 1. Use the blue horizontal menu bar to move to Academic Comparison.
- 2. Select the cohort, result period and subject for analysis.
  - For instance, Year 10  $\rightarrow$  Semester One 2020  $\rightarrow$  Mathematical Methods.

Select the provider, assessment item and data type.

For instance, NAPLAN  $\rightarrow$  Year 9 2019  $\rightarrow$  Numeracy score.

In this example, the user is looking at the Year 10s of Semester One 2020 who were enrolled in Mathematical Methods. They are plotting their Mathematics results against their Year 9 2019 NAPLAN Numeracy scores.

- 3. Click Create Chart.
- The trend line indicates the expected internal and external results. In the example shown, a student who received a B- in Mathematics should have received a NAPLAN Numeracy score of approximately 720.
   Students above the trend line are performing better than expected externally.
   Students below the trend line are performing worse than expected internally.
- 5. The students' results are listed in the corresponding table.
- 6. The size of the bubble indicates the number of students. Clicking on an individual bubble will reduce the table to the students within that bubble.

# Performance At Risk

The fourth tab on the blue menu bar is **Performance At Risk**, which identifies those students who have gained or lost a certain number of points on an external assessment item.

|               | Demonstrati                        | (TrackOneAdmin) ( <u>Sign Out</u> ) |          |                                      |                                  |                 |
|---------------|------------------------------------|-------------------------------------|----------|--------------------------------------|----------------------------------|-----------------|
|               | ► Performa                         | nce Progress 🔹 🕨 Cohort P           | erformar | Ice Over Time                        | e At Risk                        |                 |
| alytics       | Performance                        | At Risk                             |          |                                      |                                  |                 |
|               | Provider: NA                       |                                     | sment:   | NAPLAN Year 7 V 2017 V Latest Asses  | sment: NAPLAN Year 9 V 2019      |                 |
| nt Results    | Find all studer                    | nts who have Gained V               | 50       | or n 3 Numeracy V Nu                 | neracy Score V                   |                 |
| Results       | Additional Eilter (                | Ontions                             |          |                                      |                                  |                 |
| Tools         | No filters selecter                | d.                                  |          |                                      |                                  |                 |
| Entry         | ld                                 | Student Name                        | Sex      | NAPLAN Year 7 (2017), Numeracy Score | NAPLAN Year 9 (2019), Numeracy S | core Difference |
| ct Results    | <u>\$952576</u><br><u>\$422743</u> | Logan Bowen<br>Adam Blair           | M        | 417<br>464                           | 544 582                          | 127<br>118      |
| t Results     | <u>\$592755</u><br>\$818218        | Hollie Van Seysen<br>Austin Cain    | F        | 551<br>709                           | 655<br>811                       | 104             |
| ral Care      | <u>\$677533</u>                    | ar Higgins                          | м        | 587                                  | 686                              | 99              |
| al Results    | <u>S199145</u><br><u>S675553</u>   | 5 Kuefler                           | F        | 654<br>621                           | 748 711                          | 94<br>90        |
| nent Results  | <u>\$548644</u><br>\$398612        | uie Meads<br>Matthew Gooding        | M        | 722 640                              | 811 729                          | 89<br>89        |
| it Analysis   | <u>\$548711</u>                    | Esme Mcgrath                        | F        | 566                                  | 647                              | 81              |
| is            | <u>\$563152</u><br>\$127866        | Julia Richards                      | F        | 576                                  | 655                              | 79 79           |
| Analysis      | <u>\$352383</u>                    | Jessica Farr                        | F        | 633                                  | 711                              | 78              |
| 5             | <u>\$391811</u><br>\$435237        | Joseph Craig<br>Amy Blakely         | M        | 526<br>587                           | 603<br>662                       | 77              |
|               | <u>\$499347</u>                    | Darcey Scott                        | F        | 587                                  | 662                              | 75              |
| mic Mentoring | <u>\$514443</u><br><u>\$736751</u> | Lucy Wells<br>Edward Cummins        | F<br>M   | 566<br>551                           | 640<br>625                       | 74<br>74        |
|               | <u>S221624</u><br><u>S715496</u>   | Phoebe Wells<br>Sonny Flesher       | F<br>M   | 640<br>526                           | 711<br>596                       | 71<br>70        |

- 1. Use the blue horizontal menu bar to move to **Performance At Risk**.
- Select the provider, as well as the earliest and latest assessment item.
   For instance, NAPLAN → Earliest: Year 7 2017 → Latest: Year 9 2019.
- 3. Select whether the application should return students who have gained or lost points on the chosen assessment item. Then select the number of points.
- 4. Select the section (e.g. Numeracy) and the data type (e.g. Numeracy score).

In the example above, the application is returning students who gained at least 50 NAPLAN Numeracy scale score points (between sitting the test in Year 7 2017 and Year 9 2019).

- 5. Clicking on an individual student's ID will produce their transcript below.
- 6. These results may be exported out into Excel.